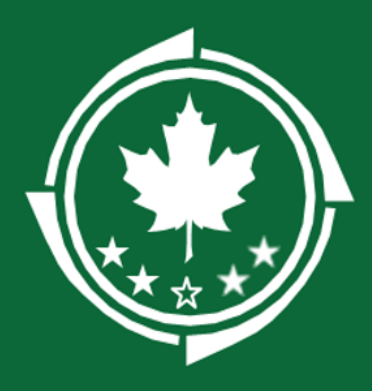

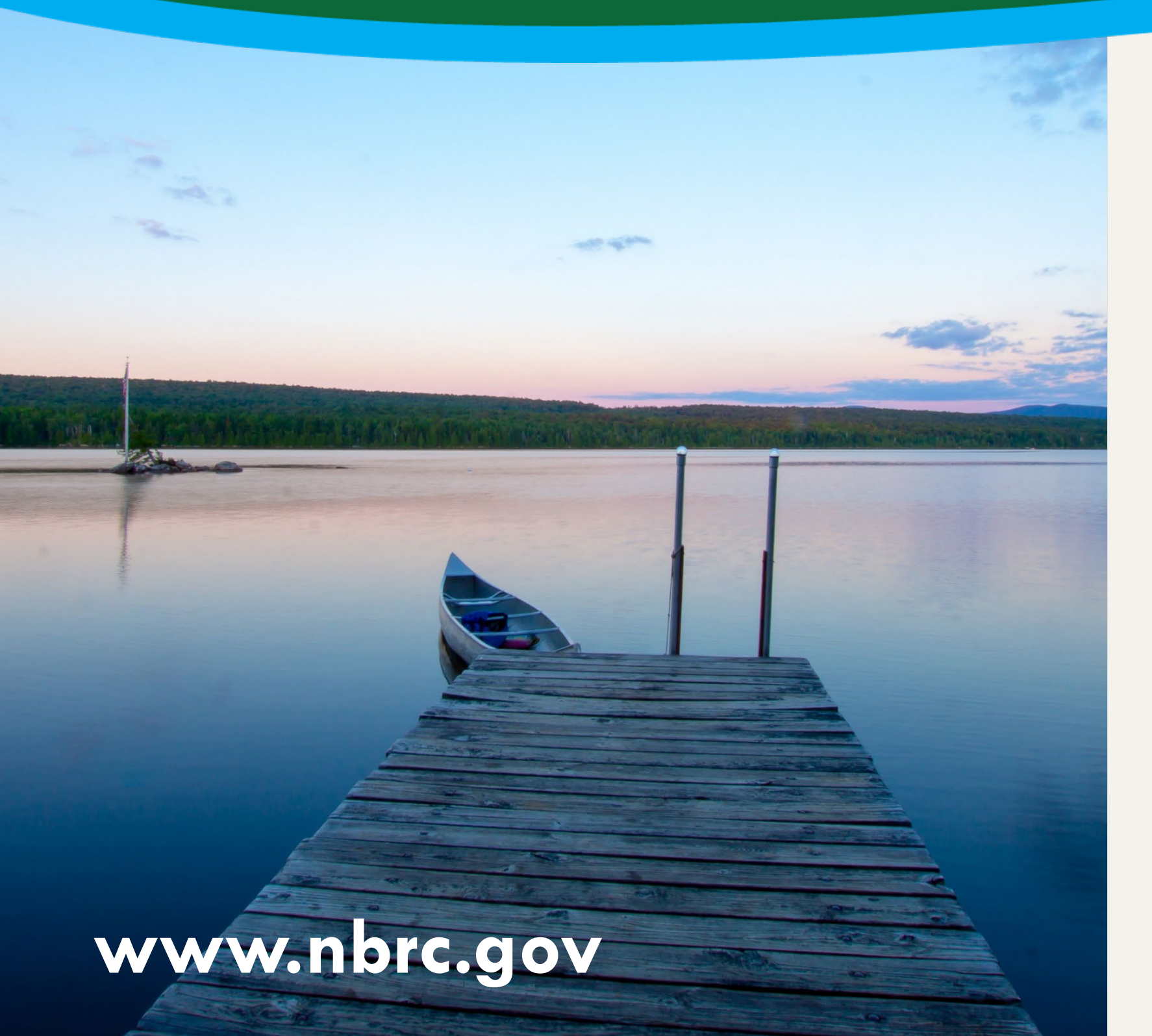

# **SF-PPR (Slide 2)** SF-425 (Slide 11)

**Reporting in the Grant** Management System (GMS)

#### **Northern Border Regional Commission** SF-PPR Performance Progress Report

- SF-PPR due dates are in the top right corner of this slide. • Please mark due dates in your work calendars to remain compliant and to not delay your project from receiving reimbursements
- <u>Grantee Grant Management Toolkit</u> A helpful tool to use for all grant life cycle needs
- Grantees submit reports via the GMS and LDD's can review reports for accuracy if tagged by Grantee. A slide on how to tag LDD's is below

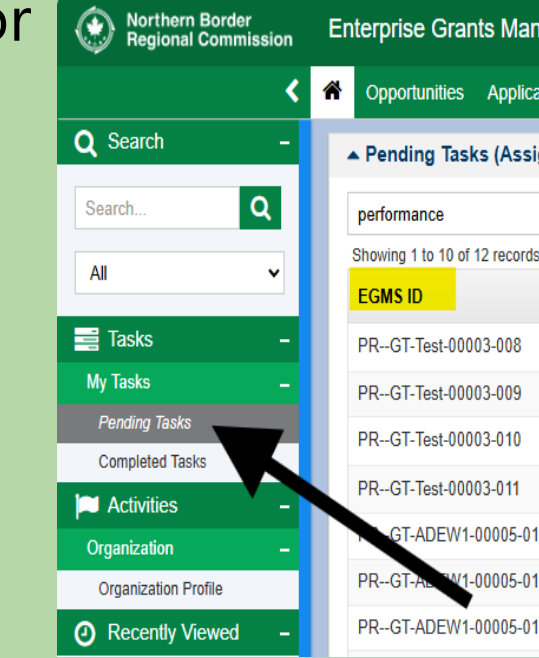

(Q1) October 1 - December 31: Due January (Q2) January 1 - March 31: **Due April** (Q3) April 1 - June 30: **Due July** (Q4) July 1 - September 30: **Due October** 

#### • START by logging in to the GMS here

• Then CLICK to HOME button on top left

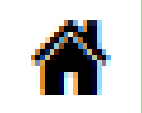

• Then CLICK pending task on the left-hand task bar

| nage  | agement System Grants Portal 🗸 😩 🗸 |                                       |                               |            |             |         |  |  |  |  |
|-------|------------------------------------|---------------------------------------|-------------------------------|------------|-------------|---------|--|--|--|--|
| ation | s Grants Monitoring Clo            | oseout 🕓 🗩                            |                               |            |             |         |  |  |  |  |
| gne   | d To Me) Click 'Reset              | t Table' under the menu icon to refre | sh the table's default values |            |             | =       |  |  |  |  |
|       | Q                                  |                                       |                               |            |             | T       |  |  |  |  |
| S     |                                    |                                       |                               |            |             |         |  |  |  |  |
|       | Task Type                          | Subject                               | Created By                    | Due Date   | Status      | Actions |  |  |  |  |
|       | Complete Grantor Performa          | Complete Performance Pro              | REI Admin                     | 05/23/2024 | In Progress | ۲       |  |  |  |  |
|       | Complete Grantor Performa          | Complete Performance Pro              | REI Admin                     | 05/23/2024 | Not Started | •       |  |  |  |  |
|       | Complete Grantor Performa          | Complete Performance Pro              | REI Admin                     | 05/23/2024 | In Progress | ۲       |  |  |  |  |
|       | Complete Grantor Performa          | Complete Performance Pro              | REI Admin                     | 05/23/2024 | In Progress | ۲       |  |  |  |  |
| 17    | Complete Grantor Performa          | Complete Performance Pro              | REI Admin                     | 05/24/2024 | Not Started | •       |  |  |  |  |
| 18    | Complete Grantor Performa          | Complete Performance Pro              | REI Admin                     | 05/24/2024 | Not Started | •       |  |  |  |  |
| 19    | Complete Grantor Performa          | Complete Performance Pro              | REI Admin                     | 05/24/2024 | Not Started | •       |  |  |  |  |
|       |                                    |                                       |                               |            |             |         |  |  |  |  |

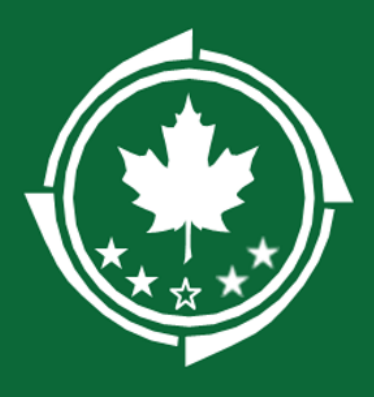

# **SF-PPR Performance Progress Report**

Navigate to the pending report(s) record

- Find the pending task or a.
- b.
- c. All. This will show you each of your pending and completed reports.

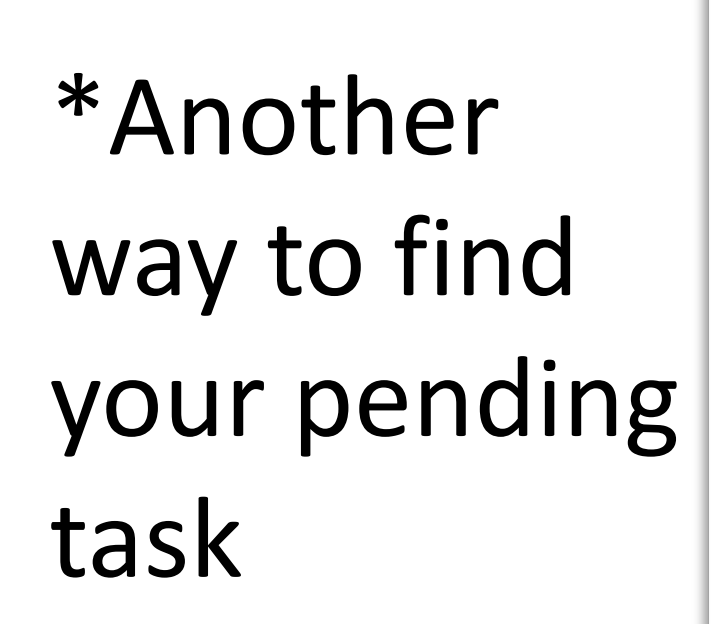

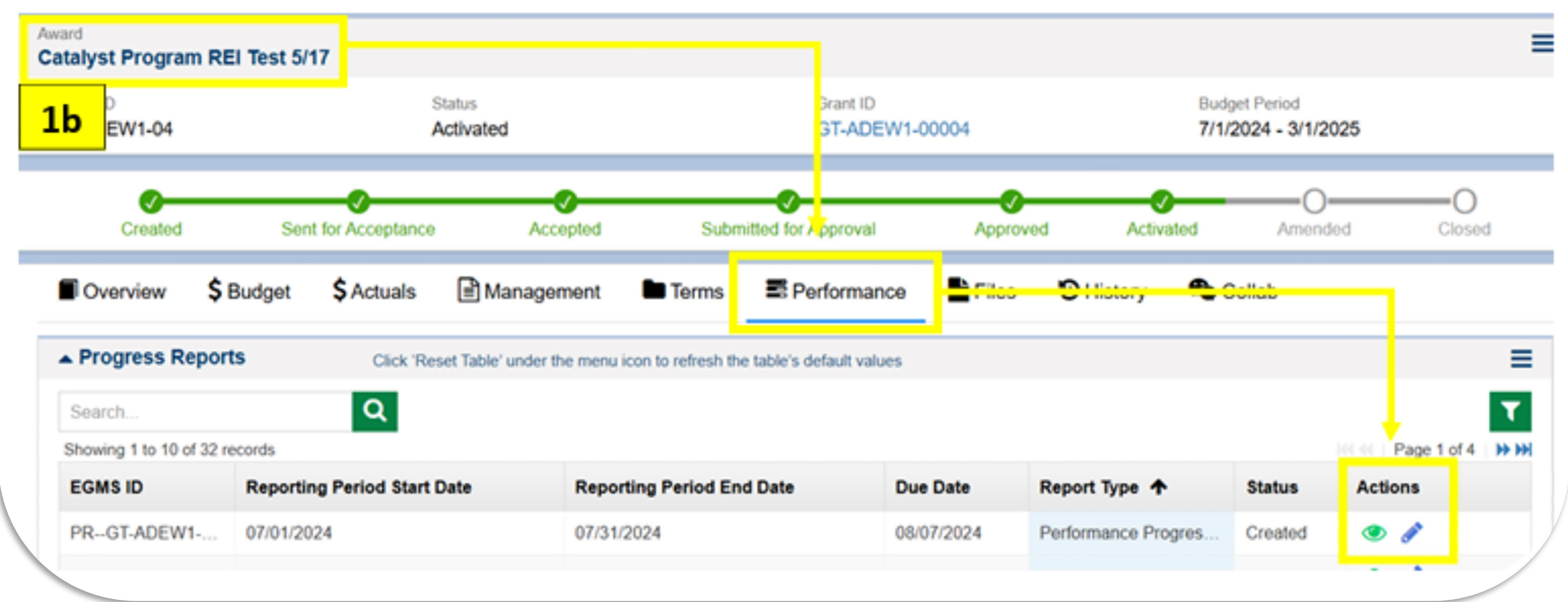

Go to your Active Award > Performance tab > Progress Reports section and click the Edit icon 🖉 or Go to the Monitoring page > click Progress Reports on the lefthand sidebar > select Progress Reports -

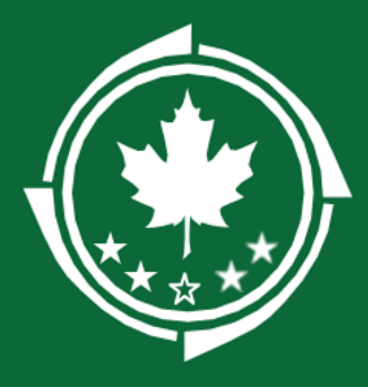

#### **Northern Border SF-PPR Performance Progress Report Regional Commission**

| Opportunities Application     | ons Grants Monitoring Clo | oseout 🕞 🗩                            |                               |            |             |        |
|-------------------------------|---------------------------|---------------------------------------|-------------------------------|------------|-------------|--------|
| Pending Tasks (Assign         | red To Me) Click 'Rese    | t Table' under the menu icon to refre | sh the table's default values | 3          |             |        |
| performance                   | Q                         |                                       |                               |            |             |        |
| Showing 1 to 10 of 12 records |                           |                                       |                               |            |             |        |
| EGMS ID                       | Task Type                 | Subject                               | Created By                    | Due Date   | Status      | Action |
| PRGT-Test-00003-008           | Complete Grantor Performa | Complete Performance Pro              | REI Admin                     | 05/23/2024 | In Progress | ۲      |
| PRGT-Test-00003-009           | Complete Grantor Performa | Complete Performance Pro              | REI Admin                     | 05/23/2024 | Not Started |        |
| PRGT-Test-00003-010           | Complete Grantor Performa | Complete Performance Pro              | REI Admin                     | 05/23/2024 | In Progress | ۲      |

Review SF-PPR pending task by clicking the play button on the right of task.

**NOTE:** make sure you are selecting the correct award, report and due date for the submission. Some grantees have multiple awards and pending tasks. Not all are due at the same time, and you will need to look at the dates in the task after hitting by to confirm the report due date.

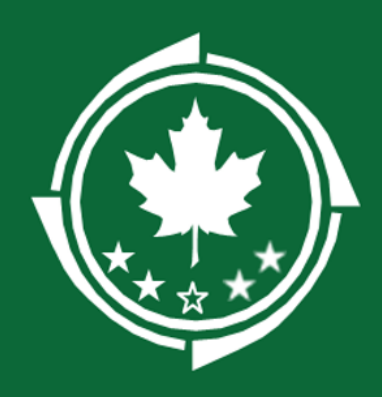

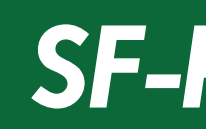

- EDIT all the tabs available and enter in information (Overview, Performance, Responsibilities, Forms and Files)
- This is where you confirm the reporting period end date aligns with the report you need
- Click Forms and Files to enter in the narrative

|                                   | <b>0</b> -             |                              | _                                  |                |                |
|-----------------------------------|------------------------|------------------------------|------------------------------------|----------------|----------------|
|                                   | Created                |                              |                                    |                |                |
| Overview                          | Performance            | SForms and Files             | C LDD Support                      | CHISTORY       | 🔏 Colla        |
| Report Ove                        | erview                 |                              |                                    |                |                |
| Organization Nam                  | ne<br>CH LLC           |                              |                                    |                |                |
| Reporting Period<br>12/01/2024    | Start Date             |                              |                                    |                |                |
| Reporting Period<br>12/31/2024    | End Date               |                              |                                    |                |                |
| Budget Period<br>7/1/2024 - 3/1/2 | 2025                   |                              |                                    |                |                |
| Progress Report I<br>01/07/2025   | Due Date 🥺             |                              |                                    |                |                |
| ▲ Certificatio                    | 'n                     |                              |                                    |                |                |
| I certify to the b                | best of my knowledge a | nd belief that this report i | s correct and complete             | for performanc | e of activitie |
| Acknowledgemen                    | nt                     |                              |                                    |                |                |
| System Inf                        | ormation               |                              |                                    |                |                |
| Created By<br>REI Admin           |                        |                              | Created Date<br>05/17/2024 4:44 PM |                |                |
|                                   |                        |                              |                                    |                |                |
|                                   |                        |                              |                                    |                |                |
|                                   |                        |                              |                                    |                |                |

#### **SF-PPR Progress Reports**

|                | 0                                                           |                    | —0       |                   |
|----------------|-------------------------------------------------------------|--------------------|----------|-------------------|
| Submitte       | d for Approval                                              |                    | Approved |                   |
| ь              |                                                             |                    |          |                   |
|                |                                                             |                    |          |                   |
|                |                                                             |                    |          |                   |
|                | Funding Organization<br>Northern Border Regional Commission |                    |          |                   |
|                | Report Frequency<br>Monthly                                 |                    |          |                   |
|                | Final Report? (1)                                           |                    |          |                   |
|                | Budget Period Number<br>BP01                                |                    |          |                   |
|                | Report Type<br>Performance Progress Report                  |                    |          |                   |
|                |                                                             |                    |          |                   |
| s for the purp | assas sat forth in the award documents                      |                    |          |                   |
| s tot the purp |                                                             |                    |          |                   |
|                |                                                             |                    |          |                   |
|                |                                                             |                    |          |                   |
|                |                                                             |                    |          |                   |
|                | Last Modified By                                            | Last Modified Date |          |                   |
|                | REI Admin                                                   | 05/17/2024 4:44 PM |          |                   |
|                |                                                             |                    |          |                   |
|                |                                                             |                    | Edit     | Submit to Grantor |

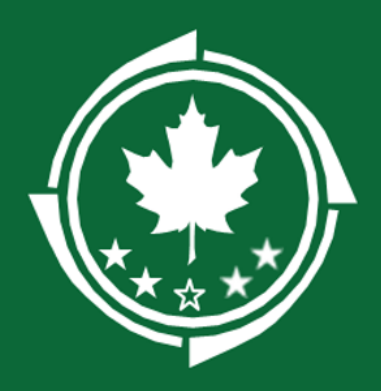

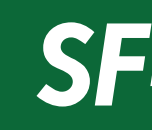

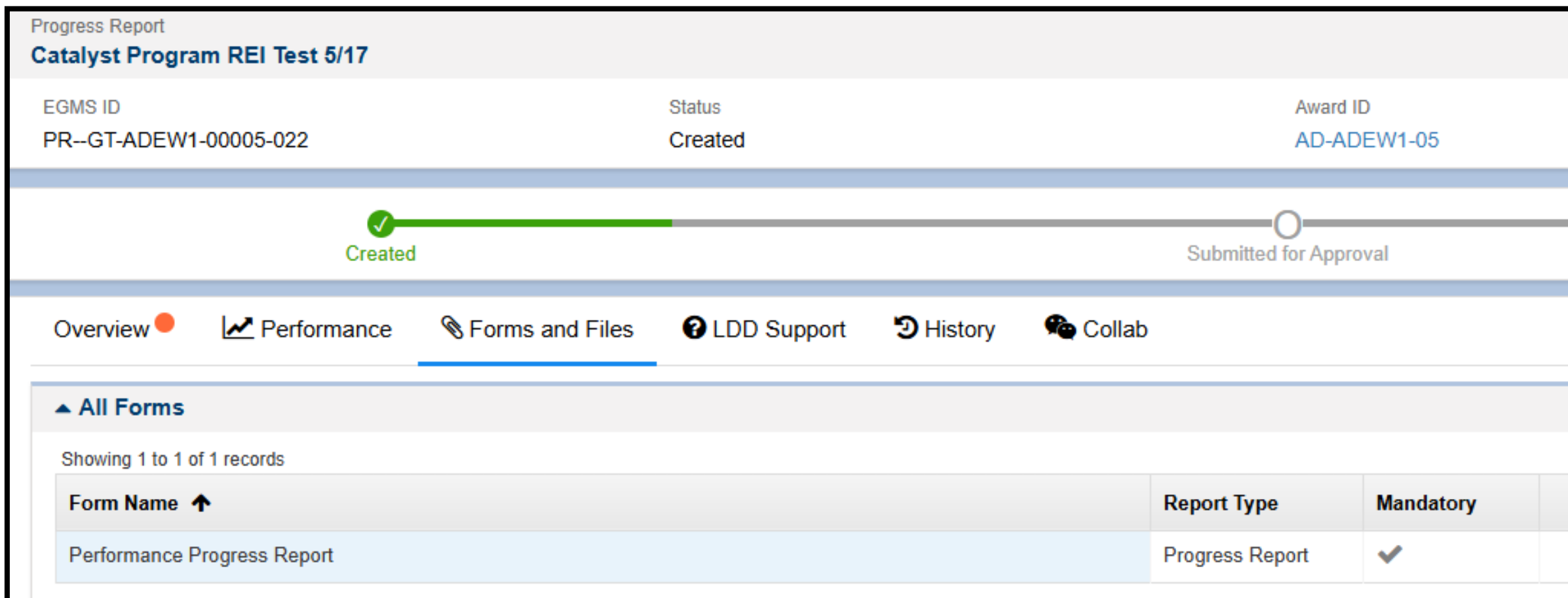

Once you click FORMS & FILES - Click the *states* to EDIT the narrative.

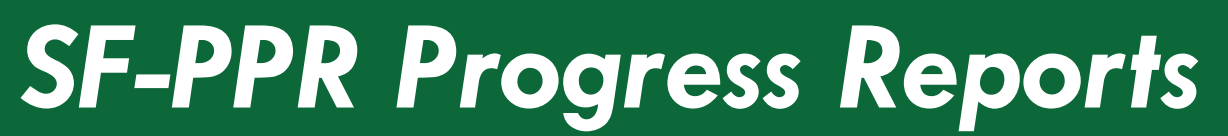

|            |                  | Edi                  | t Submit to Grantor |
|------------|------------------|----------------------|---------------------|
|            |                  |                      |                     |
|            |                  |                      |                     |
|            |                  | Approved             |                     |
|            |                  |                      |                     |
|            |                  |                      |                     |
|            |                  |                      | ≡                   |
|            |                  |                      |                     |
| Percentage | Last Modified By | Last Modified Date   | Actions             |
| 0.00%      | Zen trope        | 03/07/2025, 10:19 AM | 🔎 👁 🖋               |

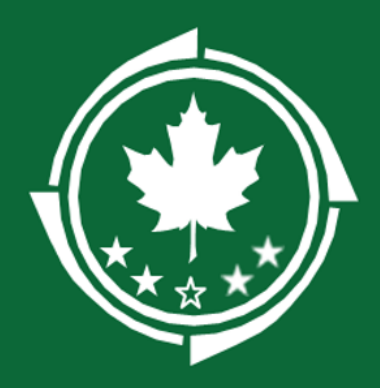

| Veformance Progress Report                                   |                                                                                                    |                                             |                 | Back Save<br>Performance Progress Report V |
|--------------------------------------------------------------|----------------------------------------------------------------------------------------------------|---------------------------------------------|-----------------|--------------------------------------------|
| Award<br>AD-ADEW1-05                                         |                                                                                                    | Progress Neport<br>PR-GT-ADEW1-00005-022    |                 |                                            |
|                                                              |                                                                                                    |                                             |                 | + Neculind and a Submit                    |
| Progress Report Overview                                     |                                                                                                    |                                             |                 |                                            |
| Funding Organization<br>Northern Border Regional Commission  | Federal Grent or Other Identifying Number<br>GT-ADEW1-00005                                           | UEI<br>JXZKY54AYNE1                         | EIN<br>33333333 |                                            |
| Neclpieni Kienikiying Number or Account Number<br>RG3-000123 | Project/Centr Particel<br>7/1/2024 - 3/1/2025                                                         | Happorting / Avind Eard Date:<br>12/31/2024 | Final Papart2   | •                                          |
| Finepancy<br>Monthly                                         |                                                                                                    |                                             |                 |                                            |
| Performance Narrative: Project Status                        |                                                                                                    |                                             |                 |                                            |
| Performance Nerralive: Project Status                        |                                                                                                    |                                             |                 |                                            |
| ※ ④   + →   Q, 均   罪   零-   ∞ Ω   號   B I 里                  | ≪ I <sub>a</sub>   2= 1=   = 4E   >> 58   E Ξ Ξ Ξ   >¶ ¶+   Styles -   Format -   Fort -   Stee -   ? |                                             |                 |                                            |
|                                                              |                                                                                                    |                                             |                 | Characteric 0 Characteria Left: 10000      |
| Chases one of the following:<br>None-                        |                                                                                                    |                                             |                 |                                            |

- Fill in all narratives (Project Status, Description of project activities, Challenges/successes, Media Coverage) lacksquareAgain, make sure you are submitting the correct reporting period end date.
- Make sure to "Choose one of the Following" in the drop-down menu below text box.
- Click "I agree" at the bottom of the form and select the Authorized Offical who is ulletsubmitting the form with the date entered
- Hit SAVE in the top right when complete. **Give the system a second to save the form and** ulletthen click Back

#### **SF-PPR Progress Reports**

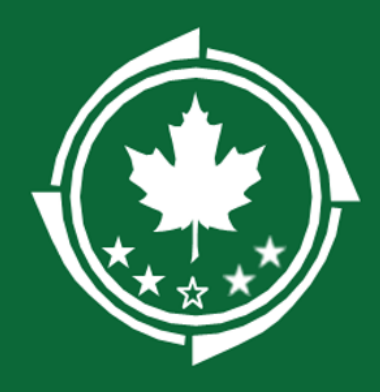

| Req                           | uesting                                                           | LDD A                                           | Assistan                                   | се              |                            |         |         | 2. <u>Send the r</u><br>When the pa<br>change from              |
|-------------------------------|-------------------------------------------------------------------|-------------------------------------------------|--------------------------------------------|-----------------|----------------------------|---------|---------|-----------------------------------------------------------------|
| You can<br>submitt<br>where y | request assistance<br>ing your report. You<br>you see the "LDD Su | from your LDD<br>a can request a<br>pport" tab. | ) at any time pric<br>issistance on any    | or to<br>record |                            |         |         | Status                                                          |
| 1. <u>Crea</u><br>•<br>•      | Navigate to the LD<br>Enter the name of<br>date<br>Click Save     | D Support tab<br>your LDD cont                  | and click New<br>act, a description        | n and due       |                            |         |         | Create                                                          |
| Over                          | view \$ Financials                                                | C LDD Support                                   | ort <b>∎</b> ⊢orms an                      | d Files Эн      | istory 🚘 (                 | New     | Save    | 3. <u>Complet</u><br>You and the<br>click the Co<br>be unable t |
|                               | # Reviewer †<br>Name                                              | Organization                                    | Description                                | Due Date        | Allow<br>Record<br>Editing | Status  | Actions | Reimburse<br>GT-CAT                                             |
| Œ                             | Morgan S × ×                                                      |                                                 | Can you review<br>my budget<br>categories? | 02/28/2025      | Yes                        | Created | ×       | EGMS ID<br>PR-CAT                                               |

#### <u>request</u>

age refreshes, be sure to click the arrow icon (C). The Status will a "Created" to "Sent for Review"

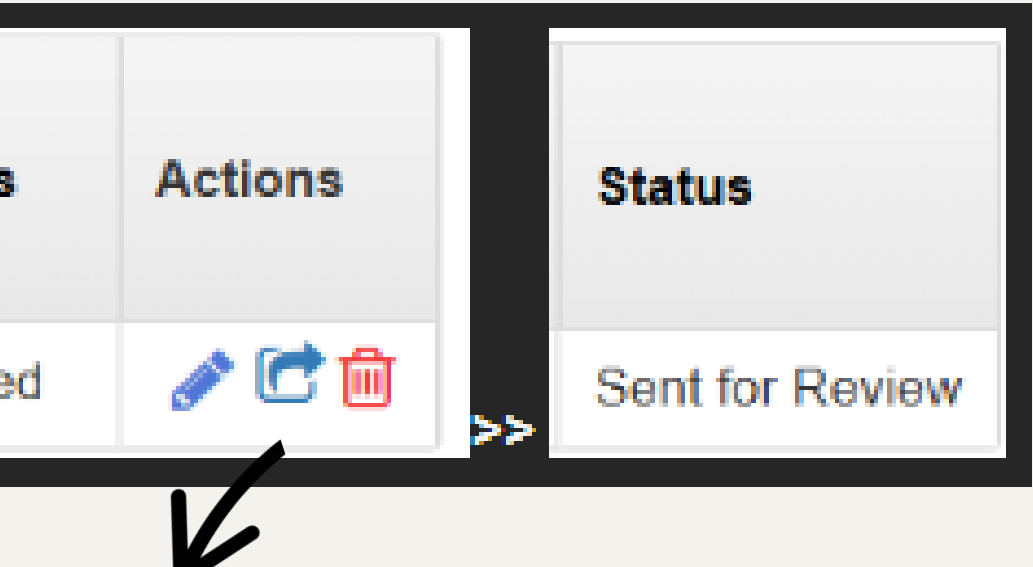

#### te the Review

The LDD can work on the record simultaneously, but you will need to omplete Review in order to finalize the request. Note that the LDD will to make edits to the request once the review has been completed.

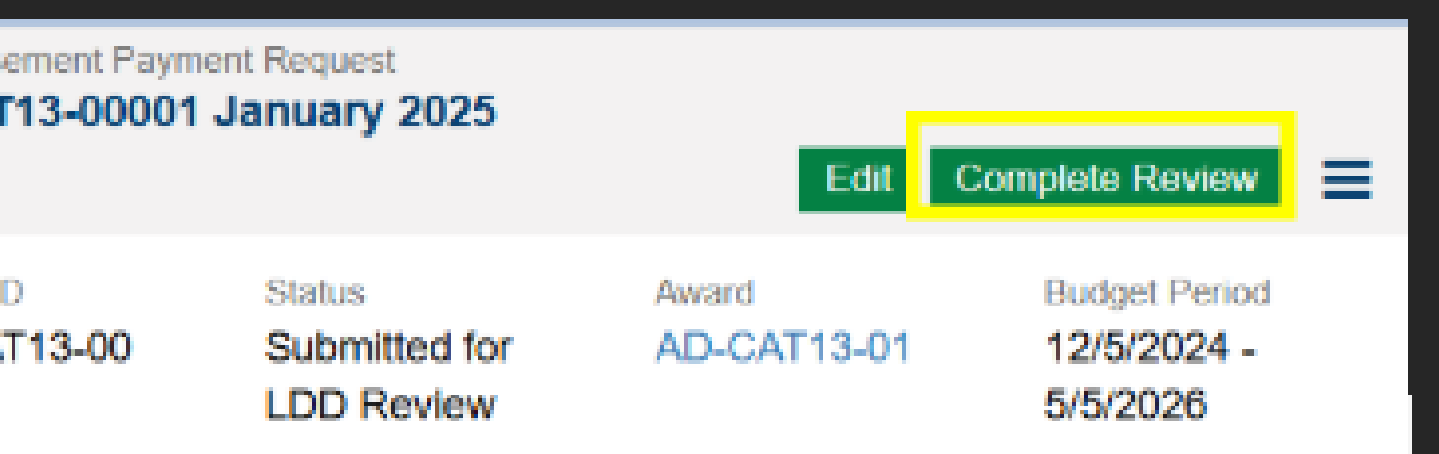

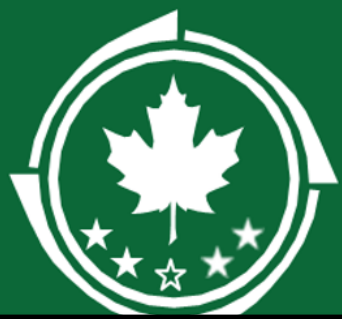

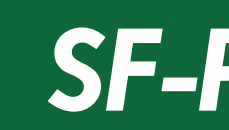

| Created St                                                                   | ubmitted for LDD Review                                                  | LDD Reviewed                                                | O<br>Submitted for Approval            | Approved               |
|------------------------------------------------------------------------------|--------------------------------------------------------------------------|-------------------------------------------------------------|----------------------------------------|------------------------|
| Overview Performance 🗞 Forms and Files 🚱 LD                                  | D Support 🄊 History 🧠 Collab                                             |                                                             |                                        |                        |
| Report Overview                                                              |                                                                          |                                                             |                                        |                        |
| Organization Name LIZ PLP RANCH LLC                                          |                                                                          | Funding Organization<br>Northern Border Regional Commission |                                        |                        |
| Reporting Period Start Date<br>12/01/2024                                    |                                                                          | Report Frequency<br>Monthly                                 |                                        |                        |
| Reporting Period End Date<br>12/31/2024                                      |                                                                          | Final Report? (1)                                           |                                        |                        |
| Budget Period<br>7/1/2024 - 3/1/2025                                         |                                                                          | Budget Period Number<br>BP01                                |                                        |                        |
| Progress Report Due Date<br>01/07/2025                                       |                                                                          | Report Type<br>Performance Progress Report                  |                                        |                        |
| ▲ Certification                                                              |                                                                          |                                                             |                                        |                        |
| I certify to the best of my knowledge and belief that this report is correct | and complete for performance of activities for the purposes set forth in | n the award documents.                                      |                                        |                        |
| Acknowledgement                                                              |                                                                          |                                                             |                                        |                        |
| Submitted By:                                                                |                                                                          |                                                             |                                        |                        |
| Submitted On:                                                                |                                                                          |                                                             |                                        |                        |
| ▲ System Information                                                         |                                                                          |                                                             |                                        |                        |
| Created By<br>REI Admin                                                      | Created Date<br>05/17/2024 4:44 PM                                       | Last Modified By<br>Zen trope                               | Last Modified Date<br>03/07/2025 10:47 | AM                     |
|                                                                              |                                                                          |                                                             |                                        | Edit Submit to Grantor |

• You are now back to the main page of the report. On the Overview tab, bottom right click EDIT. Select "I Agree" and then select SAVE (bottom right). After you have confirmed all is correct on all tabs, click Submit to grantor (Bottom right) and confirm the action on the pop-up screen.

#### **SF-PPR Progress Reports**

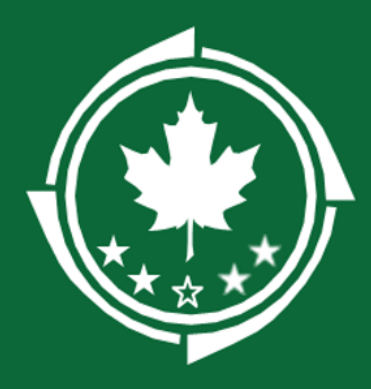

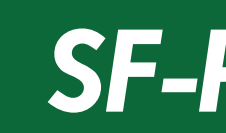

| Progress Report Catalyst Program REI Test 5/17 |                                      |                                    |                                                   |                                                          |                                           |
|------------------------------------------------|--------------------------------------|------------------------------------|---------------------------------------------------|----------------------------------------------------------|-------------------------------------------|
| EGMS ID<br>PRGT-ADEW1-00005-022                |                                      | Status<br>Rejected                 |                                                   | Award ID<br>AD-ADEW1-05                                  |                                           |
|                                                |                                      |                                    |                                                   |                                                          |                                           |
| Overview Performance                           |                                      | D Support D Support                | Collab                                            |                                                          |                                           |
| ▲ Report Overview                              |                                      |                                    |                                                   |                                                          |                                           |
| Organization Name<br>LIZ PLP RANCH LLC         |                                      |                                    |                                                   | Funding Organization Northern Border Regional Commission |                                           |
| Reporting Period Start Date 12/01/2024         |                                      |                                    |                                                   | Report Frequency<br>Monthly                              |                                           |
| Reporting Period End Date 12/31/2024           |                                      |                                    |                                                   | Final Report? (1)                                        |                                           |
| Budget Period<br>7/1/2024 - 3/1/2025           |                                      |                                    |                                                   | Budget Period Number<br>BP01                             |                                           |
| Progress Report Due Date<br>01/07/2025         |                                      |                                    |                                                   | Report Type<br>Performance Progress Report               |                                           |
| ▲ Certification                                |                                      |                                    |                                                   |                                                          |                                           |
| I certify to the best of my knowledge          | and belief that this report is corre | ect and complete for performa      | nce of activities for the purposes set forth in t | he award documents.                                      |                                           |
| Acknowledgement                                |                                      |                                    |                                                   |                                                          |                                           |
| Submitted By:<br>Zen trope                     |                                      |                                    |                                                   |                                                          |                                           |
| Submitted On:<br>03/07/2025                    |                                      |                                    |                                                   |                                                          |                                           |
| System Information                             |                                      |                                    |                                                   |                                                          |                                           |
| Created By<br>REI Admin                        |                                      | Created Date<br>05/17/2024 4:44 PM |                                                   | Last Modified By<br>Zen trope                            | Last Modified Date<br>03/07/2025 11:14 AM |

You are done when you see the "Submitted On" date listed on the next screen

#### **SF-PPR Progress Reports**

# **Northern Border Regional Commission** SF-425 Annual Financial Report

- SF-425 due date is in the top right corner of this slide. Please • mark due date in your calendar to remain compliant and to not delay your project from receiving reimbursements
- <u>Grantee Grant Management Toolkit</u> A helpful tool to use for all of the needs in the grant life cycle
- Grantees submit SF-425 via the GMS and LDD's can review reports for accuracy if tagged by Grantee. A slide on how to tag LDD's is below

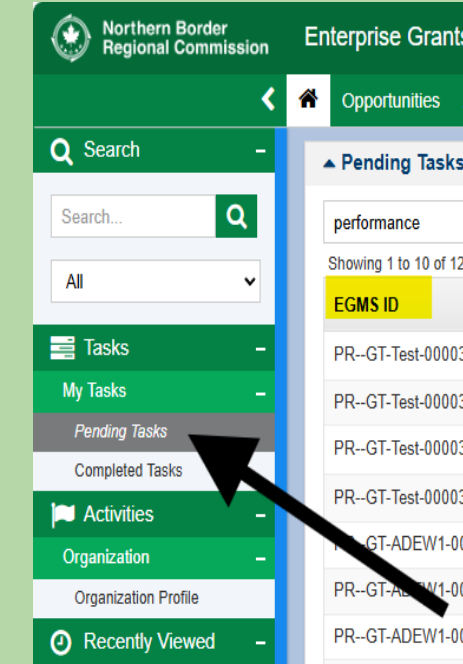

**Due October of each reporting year and covers all** financial activity (even if none has happened) until 9/30 of that reporting year

#### • Start by logging to the GMS <u>here</u>

• CLICK to HOME button on top left

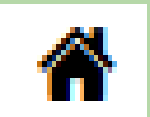

#### • Then CLICK pending task on the left-hand task bar

| s Manage     | Management System Grants Portal ~ |                                       |                               |            |             |                   |    |  |  |  |
|--------------|-----------------------------------|---------------------------------------|-------------------------------|------------|-------------|-------------------|----|--|--|--|
| Applications | s Grants Monitoring Clo           | oseout 🕒 🗩                            |                               |            |             |                   |    |  |  |  |
| s (Assigned  | d To Me) Click 'Rese              | t Table' under the menu icon to refre | sh the table's default values |            |             |                   | ≡  |  |  |  |
|              | Q                                 |                                       |                               |            |             |                   | ۲  |  |  |  |
| 2 records    |                                   |                                       |                               |            |             | 100 M Page 1 of 2 | ₩₩ |  |  |  |
|              | Task Type                         | Subject                               | Created By                    | Due Date   | Status      | Actions           |    |  |  |  |
| 3-008        | Complete Grantor Performa         | Complete Performance Pro              | REI Admin                     | 05/23/2024 | In Progress | ۲                 |    |  |  |  |
| 3-009        | Complete Grantor Performa         | Complete Performance Pro              | REI Admin                     | 05/23/2024 | Not Started | •                 |    |  |  |  |
| 3-010        | Complete Grantor Performa         | Complete Performance Pro              | REI Admin                     | 05/23/2024 | In Progress | ۲                 |    |  |  |  |
| 3-011        | Complete Grantor Performa         | Complete Performance Pro              | REI Admin                     | 05/23/2024 | In Progress | ۲                 |    |  |  |  |
| 0005-017     | Complete Grantor Performa         | Complete Performance Pro              | REI Admin                     | 05/24/2024 | Not Started |                   |    |  |  |  |
| 0005-018     | Complete Grantor Performa         | Complete Performance Pro              | REI Admin                     | 05/24/2024 | Not Started |                   |    |  |  |  |
| 0005-019     | Complete Grantor Performa         | Complete Performance Pro              | REI Admin                     | 05/24/2024 | Not Started | •                 |    |  |  |  |
|              |                                   |                                       |                               |            |             |                   |    |  |  |  |

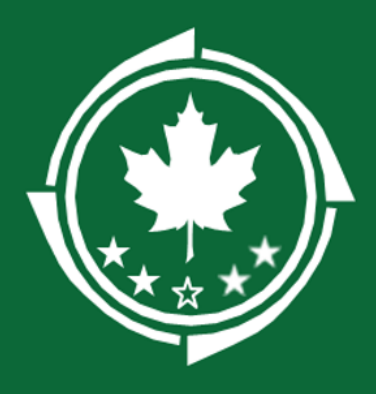

- 1. Navigate to the pending report(s) record
  - a. Find the pending task or
  - b. Go to your Active Award > Performance tab > Progre
  - Go to the Monitoring page > click Progress Reports o
     All. This will show you each of your pending and com

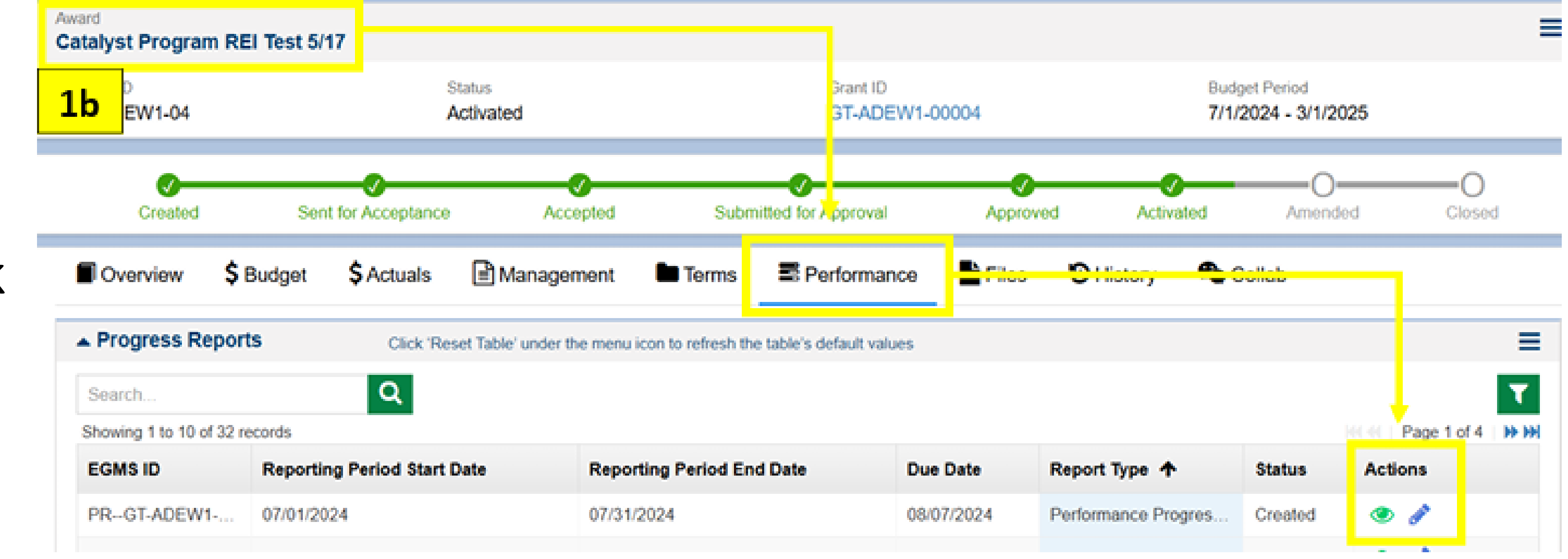

SF-425

\*Another way to find pending task

| Annual Financial Report                                                                                                    |  |
|----------------------------------------------------------------------------------------------------|--|
| ess Reports section and click the Edit icon <u>or</u><br>on the lefthand sidebar > select Progress Reports –<br>pleted reports. |  |
|                                                                                                    |  |

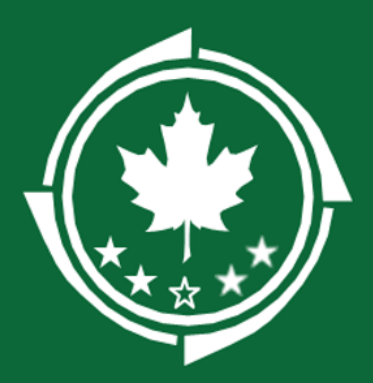

| <                                | Opportunities Applications Grants | s Monitoring Closeout 🕓 🗩 |                     |            |                             |          |         |
|----------------------------------|-----------------------------------|---------------------------|---------------------|------------|-----------------------------|----------|---------|
| Q Search –                       | ▲ Progress Reports - All ⊗        |                           |                     |            |                             |          |         |
| Search Q                         | Search                            | Q                         |                     |            |                             |          |         |
| All                              | Showing 1 to 10 of 190 records    |                           |                     |            |                             |          |         |
|                                  | EGMS ID                           | Award ID                  | Reporting Frequency | Due Date 🛧 | Report Type                 | Status   | Actions |
| - Tasks -                        | PRGT-ADEW1-00005-025              | AD-ADEW1-05               | Monthly             | 08/07/2024 | Real Property Report        | Created  | ۲       |
| My Tasks –                       | PRGT-ADEW1-00005-017              | AD-ADEW1-05               | Monthly             | 08/07/2024 | Performance Progress Report | Created  | ۲       |
| Pending Tasks<br>Completed Tasks | PRGT-ADEW1-00005-009              | AD-ADEW1-05               | Monthly             | 08/07/2024 | Tangible Property Report    | Created  | ۲       |
| Activities –                     | PRGT-ADEW1-00005-001              | AD-ADEW1-05               | Monthly             | 08/07/2024 | Federal Financial Report    | Created  | ۲       |
| Monitoring Activities –          | PRGT-ADEW1-00005-018              | AD-ADEW1-05               | Monthly             | 09/07/2024 | erformance Progress Report  | Created  | S       |
| Monitoring Schedules             | PRGT-ADEW1-00005-026              | AD-ADEW1-05               | Monthly             | 09/07/2024 | Real Property Report        | Created  |         |
| Progress Reports                 | PRGT-Test-00003-008               | AD-Test-03                | Bi-Monthly          | 09/07/2024 | Performance Progress Report | Created  | ۲ ک     |
| Desk Reviews                     | PRGT-Test-00003-012               | AD-Test-03                | Monthly             | 09/07/2024 | Real Property Report        | Approved | ۲       |
| Award Terms and Conditions       | PRGT-Test-00003-001               | AD-Test-03                | Bi-Monthly          | 09/07/2024 | Federal Financial Report    | Approved | ۲       |
| Payments –                       | PRGT-ADEW1-00005-002              | AD-ADEW1-05               | Monthly             | 09/07/2024 | Federal Financial Report    | Created  | ۲       |

Review SF-425 (Federal Financial Report) pending task by clicking the 🕨 button on the right of task.

**NOTE:** make sure you are selecting the correct award, report and due date for the submission. Some grantees have multiple awards and pending tasks. Not all are due at the same time, and you will need to look in the task after hitting *to confirm the report due date.* 

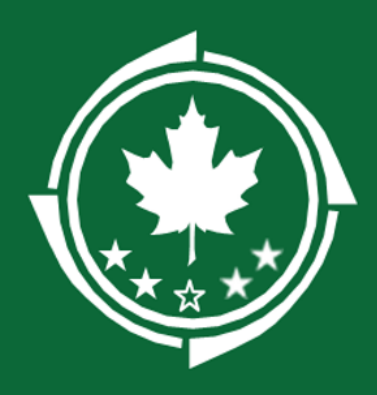

- EDIT all the tabs available and enter in information (Overview, Forms and Files and LDD Support if you need it)
- Click Forms and Files to enter in the Financial Information in the SF-425

| A Opportunities Applications Grants Monitoring Closeout | t 🗭                                                                            |                                                          |                                         |
|---------------------------------------------------------|--------------------------------------------------------------------------------|----------------------------------------------------------|-----------------------------------------|
| Progress Report<br>Catalyst Program REI Test 5/17       |                                                                                |                                                          | Cancel Save                             |
| EGMS ID<br>PRGT-ADEW1-00005-001                         | Status<br>Created                                                              | Award ID<br>AD-ADEW1-05                                  |                                         |
| Created                                                 | Submitte                                                                       | O-<br>ed for Approval                                    | Approved                                |
| Overview SForms and Files Support                       | History 🇠 Collab                                                               |                                                          | * Required to Save A Required to Su     |
| ▲ Report Overview                                       |                                                                                |                                                          |                                         |
| Organization Name LIZ PLP RANCH LLC                     |                                                                                | Funding Organization Northern Border Regional Commission |                                         |
| Reporting Period Start Date<br>7/1/2024                 |                                                                                | Report Frequency<br>Monthly                              |                                         |
| Reporting Period End Date 7/31/2024                     |                                                                                | Budget Period<br>7/1/2024 - 3/1/2025                     |                                         |
| Budget Period Number<br>BP01                            |                                                                                | Progress Report Due Date 8/7/2024                        |                                         |
| *Report Type<br>Federal Financial Report                |                                                                                |                                                          |                                         |
|                                                         |                                                                                |                                                          |                                         |
| Certification                                           | ract and complete for norfermance of activities for the purposes set forth in  | the award documents                                      |                                         |
| Acknowledgement                                         | rect and complete for performance of activities for the purposes set form in t | the award documents.                                     |                                         |
| I Agree                                                 |                                                                                |                                                          |                                         |
| ▲ System Information                                    |                                                                                |                                                          |                                         |
| Created By<br>REI Admin                                 | Created Date<br>5/17/2024 4:44 PM                                              | Last Modified By<br>REI Admin                            | Last Modified Date<br>5/17/2024 4:44 PM |
|                                                         |                                                                                |                                                          |                                         |

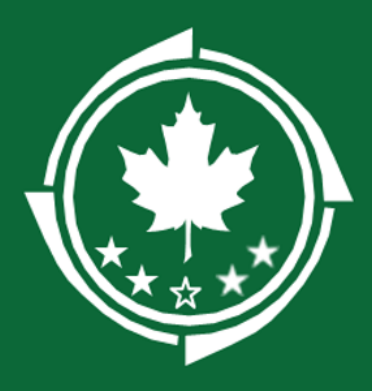

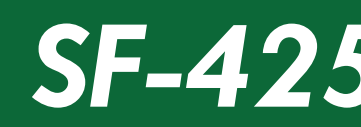

| Forms and Files      | C LDD Support                                  | History                                                           | 🎕 Collab                                                                  |                                                                                                    |                                                                                                    |                                                                                                    |                                                                                                    |                                              |                                                                                                    |
|----------------------|------------------------------------------------|-------------------------------------------------------------------|---------------------------------------------------------------------------|----------------------------------------------------------------------------------------------------|----------------------------------------------------------------------------------------------------|----------------------------------------------------------------------------------------------------|----------------------------------------------------------------------------------------------------|----------------------------------------------|----------------------------------------------------------------------------------------------------|
|                      |                                                |                                                                   |                                                                           |                                                                                                    |                                                                                                    |                                                                                                    |                                                                                                    |                                              |                                                                                                    |
| f 1 records          |                                                |                                                                   |                                                                           |                                                                                                    |                                                                                                    |                                                                                                    |                                                                                                    |                                              |                                                                                                    |
| <b>^</b>             |                                                |                                                                   |                                                                           | Report Type                                                                                                    | Mandatory                                                                                                    | Percentage                                                                                                    | Last Modified By                                                                                                    | Last Modified Date                           | Actions                                                                                                    |
| cial Report - SF-425 |                                                |                                                                   |                                                                           | Federal Financi                                                                                                    | ×                                                                                                    | 0.00%                                                                                                    | Zen trope                                                                                                    | 03/07/2025, 11:03 AM                         | 👌 👁                                                                                                    |
|                      |                                                |                                                                   |                                                                           | Total Records: 1                                                                                                    |                                                                                                    |                                                                                                    |                                                                                                    |                                              |                                                                                                    |
|                      |                                                |                                                                   |                                                                           |                                                                                                    |                                                                                                    |                                                                                                    |                                                                                                    |                                              |                                                                                                    |
|                      |                                                |                                                                   |                                                                           |                                                                                                    |                                                                                                    |                                                                                                    |                                                                                                    |                                              |                                                                                                    |
|                      | Forms and Files  1 records ial Report - SF-425 | Forms and Files     LDD Support     I records ial Report - SF-425 | <ul> <li>Forms and Files</li> <li>CDD Support</li> <li>History</li> </ul> | Forms and Files   Image: DD Support Image: History   Image: History Image: Collab   Image: History Image: Collab   Image: History Image: Colla | Forms and Files CDD Support   I records   I records   Report Type   ial Report - SF-425   Federal Financi   Total Records: 1 | Forms and Files IDD Support     Intercords     Intercords     Report Type     Mandatory     Ial Report - SF-425     Federal Financi     Total Records: 1 | Forms and Files IDD Support   History Collab   Interval Interval <td>Services and Files DD Support History Collab</td> <td>Image: Porms and Files     Image: Porms and Files     Image: Porma and Files     Image: Porma and Files     Image: Porma and Files     Image: Porma and Files     Image: Porma and Files     Image: Porma and Files     Image: Porma and Files     Image: Porma and Files     Image: Porma and Files     Image: Porma and Files     Image: Porma and Files  </td> | Services and Files DD Support History Collab | Image: Porms and Files     Image: Porms and Files     Image: Porma and Files     Image: Porma and Files     Image: Porma and Files     Image: Porma and Files     Image: Porma and Files     Image: Porma and Files     Image: Porma and Files     Image: Porma and Files     Image: Porma and Files     Image: Porma and Files     Image: Porma and Files |

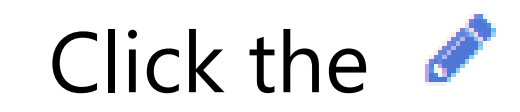

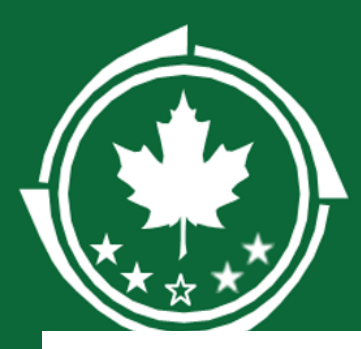

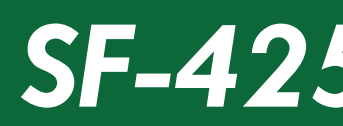

| Federal | Financial | Report |
|---------|-----------|--------|
|         | SF-425    |        |

| Financial information                                                                                 |                     |                                                                                             |
|----------------------------------------------------------------------------------------------------|---------------------|---------------------------------------------------------------------------------------------|
| 1. Federal Agency and Organizational Element to Which Report<br>International Element to Which Report | rt is Submitted (1) | <ul> <li>A 2. Federal Grant or Other Identifying Number Assigned by</li> <li>(1)</li> </ul> |
| 3. Recipient Organization (Name and complete address including<br>LIZ PLP RANCH LLC                   | Zip code) (1)       | 4a. UEI ③<br>JXZKY64AYNF1                                                                   |
| 4b. EIN<br>333333333                                                                                  |                     | 5. Recipient Account Number or Identifying Number (1)                                       |
| 6. Report Type (1)<br>Quarterly<br>Semi-Annual<br>Annual<br>Final                                     |                     | 7. Basis of Accounting (1)<br>Cash<br>Accrual                                               |
| 🛕 8a. Project/Grant Period From                                                                       |                     | 🔺 8b.To                                                                                     |
| mm/dd/yyyy                                                                                            |                     | mm/dd/yyyy                                                                                  |
| A 9. Reporting Period End Date (1)                                                                    | -                   |                                                                                             |
| mm/dd/yyyy                                                                                            |                     |                                                                                             |

| Recipient Information                                                                                                    |                   |                   |
|----------------------------------------------------------------------------------------------------|-------------------|-------------------|
| 3. Recipient Organization (Name and complete address including Zip code)<br>Recipient Organization Name (1)<br>LIZ PLP RANCH LLC |                   |                   |
| Street1<br>5450 PIONEER 13TH ST                                                                                                  | Street2           | City<br>CLEWISTON |
| County                                                                                                    | State             | Province (1)      |
| Country<br>USA                                                                                                    | Zip Code<br>33440 |                   |

### SF-425 Annual Financial Report

#### You are now editing the SF-425 form:

- 1. Enter NBRC
- 2. Your Grant ID
- 3. Confirm information
- 4. Confirm information
  - a) Confirm information
  - b) Confirm information
- 5. Leave Blank
- 6. Annual
- 7. Cash
- 8.
- a) Your Grant Period Start date which is found on Page 2 of your Grant Agreement
- b) End of Grant Period
- 9. Report (SF-425) end date example: 9/30/202\*

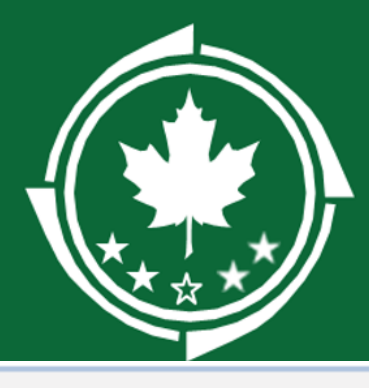

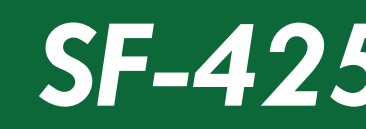

10. Transactions

|                                                                         | * Records  | are sorted b |
|-------------------------------------------------------------------------|------------|--------------|
| Classification                                                          | Cumulative | Actions      |
| a. Cash Receipts                                                        | \$0.00     | 1            |
| b. Cash Disbursements                                                   | \$0.00     |              |
| c. Cash on Hand (line a minus b                                         | \$0.00     |              |
| Federal Expenditures and Unobligated Balance:                           |            |              |
| d. Total Federal funds authorized                                       | \$0.00     | ø            |
| e. Federal share of expenditures                                        | \$0.00     |              |
| f. Federal share of unliquated obligations                              | \$0.00     |              |
| g. Total Federal share (sum of lines e and f                            | \$0.00     |              |
| h. Unobligated balance of Federal Funds (line d minus g                 | \$0.00     |              |
| Recipient Share:                                                        |            |              |
| i. Total recipient share required                                       | \$0.00     | ø            |
| j. Recipient share of expenditures                                      | \$0.00     |              |
| k. Remaining recipient share to be provided (line i minus j             | \$0.00     |              |
| Program Income:                                                         |            |              |
| I. Total Federal share of program income earned                         | \$0.00     |              |
| m. Program income expended in accordance with the deduction alternative | \$0.00     |              |
| n. Program income expended in accordance with the addition alternative  | \$0.00     |              |
| o. Unexpended program income (line I minus line m and line n            | \$0.00     |              |

#### SF-425 Annual Financial Report

Section 10

- a) Amt. reimbursed as of reporting period end date
- b) Same as 10a
- c) \$0
- d) Grant award amount
- e) Same as 10a
- f) 10d-10e=10f
- g) Grant award amount
- h) \$0 unless \$ has been DE obligated at closeout
- Match amount as listed on GA
- j) Spent match as of reporting period end date
- k) 10i-10j=10k
- I) For lines i-o please fill out according to your award terms

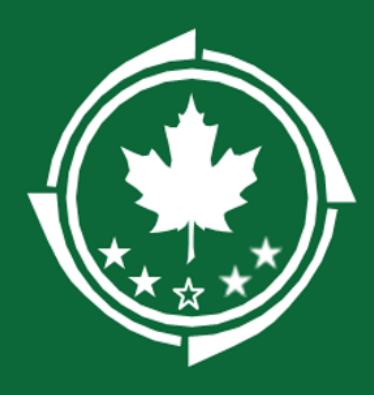

Classification

a. Cash Receipts

b. Cash Disbursements

# Make sure to hit save to log all your entered data!

| j. Recipient share of expenditures                                      |  |
|-------------------------------------------------------------------------|--|
| k. Remaining recipient share to be provided (line i minus j             |  |
| Program Income:                                                         |  |
| I. Total Federal share of program income earned                         |  |
| m. Program income expended in accordance with the deduction alternative |  |
| n. Program income expended in accordance with the addition alternative  |  |
| o. Unexpended program income (line I minus line m and line n            |  |

1 minus g

|        |                    | Save                          |
|--------|--------------------|-------------------------------|
|        | * Records are sort | ed by Row Number ending order |
|        | Cumulative         | Actions                       |
| 20     |                    | C                             |
| 20     |                    | 0                             |
|        | \$0.00             |                               |
|        |                    |                               |
| 30,000 |                    | C                             |
| 20     |                    | C                             |
| 29,980 |                    | C                             |
|        | \$30,000.00        |                               |
|        | \$0.00             |                               |
|        |                    |                               |
| 30,000 |                    | C                             |
| 20     |                    | C                             |
|        | \$29,980.00        |                               |
|        |                    |                               |
|        | \$0.00             | ø                             |
|        | \$0.00             | ø                             |
|        | \$0.00             | ø                             |
|        | \$0.00             |                               |

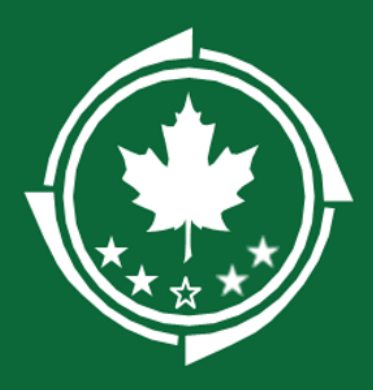

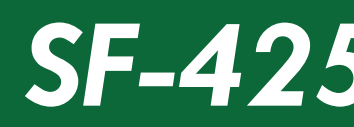

#### 13. Certification

By signing this report, I certify to the best of my knowledge and belief that the report is true, complete, and accurate, and the expenditures, disbursements and cash receipts are for the purposes and objectives set forth in the terms and conditions of the Federal award. I am aware that any false, fictitious, or fraudulent information, or the omission of any material fact, may subject me to criminal, civil or administrative penalties for fraud, false statements, false claims or otherwise. (U.S. Code Title 18, Section 1001 and Title 31, Sections 3729-3730 and 3801-3812).

| Acknowledgement                                      |                                                      |
|------------------------------------------------------|------------------------------------------------------|
| a. Name and Title of Authorized Certifying Official  |                                                      |
| Prefix                                               | 🔺 First Name 🕕                                       |
| None 🗸                                               |                                                      |
| 🔺 Last Name 🕕                                        | Suffix (1)                                           |
|                                                      | None 🗸                                               |
| ▲ b. Signature of Authorized Certifying Official (1) | ▲ c. Telephone (Area code, number and extension) (1) |
| A e. Date Report Submitted (3)                       |                                                      |

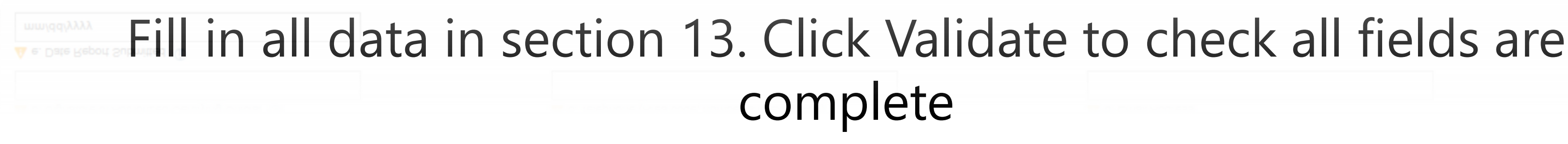

| Middle Name (1)    |  |  |
|--------------------|--|--|
|                    |  |  |
| 🔺 Title 🕕          |  |  |
|                    |  |  |
| 🔺 d. Email Address |  |  |
|                    |  |  |

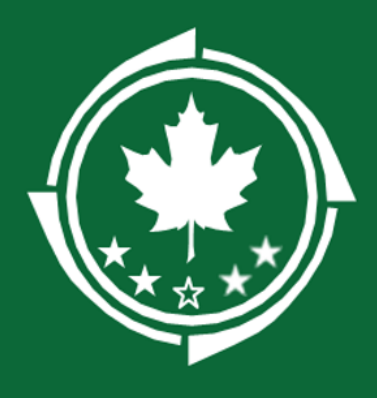

Overview

Ð

Reviewe

Morgan S... × v

Name

# **Northern Border Regional Commission**

02/28/2025

Yes

my budget

categories?

No Records Found

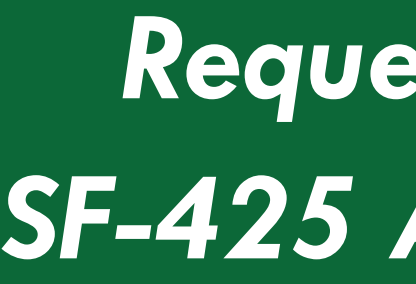

2. Send the request When the page refreshes, be sure to click the arrow icon ( change from "Created" to "Sent for Review" You can request assistance from your LDD at any time prior to submitting your report. You can request assistance on any record Status Actions Status where you see the "LDD Support" tab. 1. Create the request Navigate to the LDD Support tab and click New ar 🖸 🖉 🖉 Created Sent for Review Enter the name of your LDD contact, a description and due date **Click Save** • **3.** Complete the Review You and the LDD can work on the record simultaneously, but you will need to \$ Financials CLDD Support HISTORY Forms and Files Collab click the Complete Review in order to finalize the request. Note that the LDD will be unable to make edits to the request once the review has been completed. Local Development District Support New Save Reimbursement Payment Request Allow Actions GT-CAT13-00001 January 2025 Organization Due Date Record Status Description Editing Complete Review Can you review

x

Created

EGMS ID

# **Requesting LDD** Assistance SF-425 Annual Financial Report

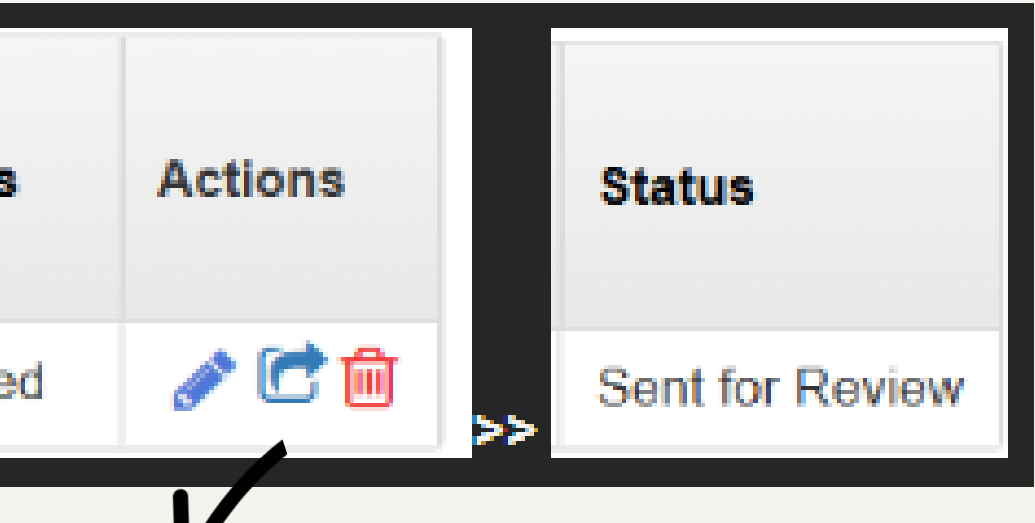

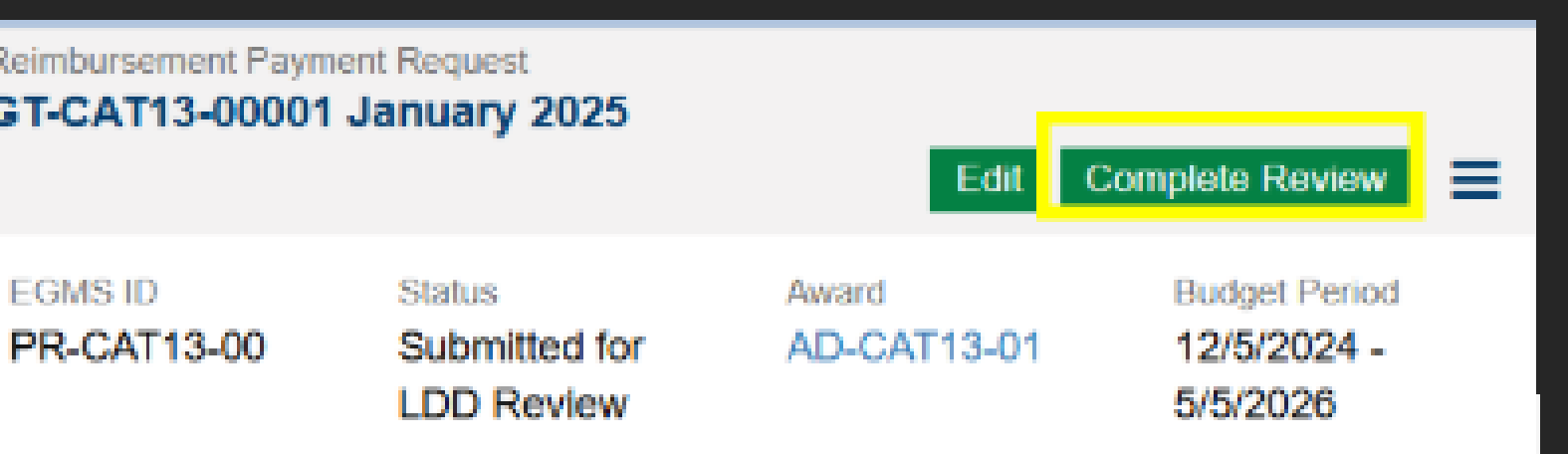

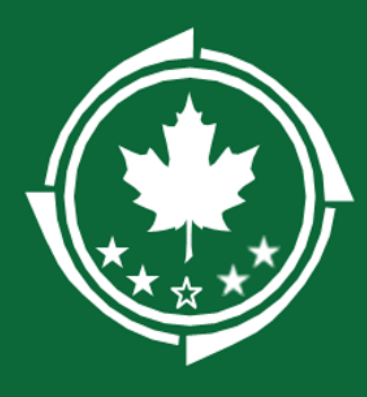

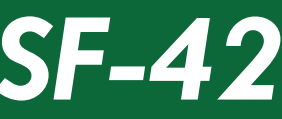

| we forms and File         I LDD Support         I History         Callab   ct Overview           other forms and File         I LDD Support         I History         Callab   ct Overview           other forms and File         I LDD Support         I History         Callab   ct Overview           other forms and File         I LDD Support         I History         Callab   ct overview           other formation         Northern Border Regional Commission           genoted Bate         Key frequency         Monthly           Value         Monthly         Monthly           Value         Yeages Report Due Date         Value           Value         Value         Value         Value           Value         Value         Value         Value           Value         Value         Value         Value         Value           Value         Value         Value         Value         Value         Value           Value         Value         Value         Value         Value         Value         Value           Value         Value         Value         Value         Value         Value         Value         Value           Value         Value         V                                                                                                    | Created                                   |                                        |                                            | Submitted for Approval                                      | Approved                                 |
|----------------------------------------------------------------------------------------------------|-------------------------------------------|----------------------------------------|--------------------------------------------|-------------------------------------------------------------|------------------------------------------|
| or Overview   for Name  /PANCH LLC  /PANCH LLC  /PANC         | ew 🔍 🗞 Forms and Files 📢                  | LDD Support 🤊 History                  | 🛳 Collab                                   |                                                             |                                          |
| zation Name P droid Start Dale Private Processing Commission Commission Comm         | oort Overview                             |                                        |                                            |                                                             |                                          |
| ting Period Start Date Monthy Start Date Monthy Monthy Start Date Start Date         | ization Name                              |                                        |                                            | Funding Organization<br>Northern Border Regional Commission |                                          |
| ring Period End Date 1/2024 - 3/1/2025 - 3/1/2024 - 3/1/2025 - 3/1/2024 - 3/1/2025 - 3/1/2024 - 3/1/2025 - 3/1/2025 - 3/1/205 - 3/1/205 - 3/1/205 - 3/1/205 - 3/1/205 - 3/1/205 - 3/1/205 - 3/1/205 - 3/1/205 - 3/1/205 - 3/1/205 - 3/1/205 - 3/1/205 - 3/1/205 - 3/1/205 - 3/1/205 - 3/1/205 - 3/1/205 - 3/1/205 - 3/1/205 - 3/1/205 - 3/1/205 - 3/1/205 - 3/1/205 - 3/1          | rting Period Start Date<br>1/2024         |                                        |                                            | Report Frequency<br>Monthly                                 |                                          |
| get Period Number       Progress Report Due Date         get Period Number       98/07/2024         rt Type                                                                                                    | orting Period End Date<br>31/2024         |                                        |                                            | Budget Period<br>7/1/2024 - 3/1/2025                        |                                          |
| erd Type<br>leral Financial Report<br>Certification<br>rtify to the best of my knowledge and belief that this report is orrect and complete for performance of activities for the purposes set forth in the award documents.<br>rowledgement<br>Agree<br>ited By<br>Admin Created Date<br>D5/17/2024 4:44 PM REI Admin D5/17/2024 4:44 PM Created Date                                                                                                    | get Period Number<br>)1                   |                                        |                                            | Progress Report Due Date<br>08/07/2024                      |                                          |
| Certification  rtify to the best of my knowledge and belief that this report is correct and complete for performance of activities for the purposes set forth in the award documents.  nowledgement lAgree  System Information  Created Date Created Date O5/17/2024 4:44 PM Created Date Created Date Created D        | ort Type<br>deral Financial Report        |                                        |                                            |                                                             |                                          |
| tify to the best of my knowledge and belief that this report is created and performance of activities for the purpose set forth in the award documents.<br>Agree<br>system Information<br>ted By Created Date Created Date O5/17/2024 4:44 PM Created Date O5/17/2024 4:44 PM O5/17/2024 4:44 PM Created Date O5/17/2024 4:44 PM Created Date O5/17/2024 4:44 PM Crea | ertification                              |                                        |                                            |                                                             |                                          |
| Agree<br>ystem Information<br>ted By Create Date Last Modified By Last Modified Date<br>Admin 05/17/2024 4:44 PM REI Admin 05/17/2024 4:44 PM                                                                                                    | tify to the best of my knowledge and beli | ef that this report is correct and con | nplete for performance of activities for t | he purposes set forth in the award documents.               |                                          |
| ystem Information<br>ted By Created Date Last Modified By Last Modified Date<br>Admin 05/17/2024 4:44 PM REI Admin 05/17/2024 4:44 PM                                                                                                    | nowledgement<br>Agree                     |                                        |                                            |                                                             |                                          |
| ed By       Created Date       Last Modified By       Last Modified Date         Admin       05/17/2024 4:44 PM       REI Admin       05/17/2024 4:44 PM                                                                                                    | stem Information                          |                                        |                                            |                                                             |                                          |
| Edit                                                                                                    | ated By                                   | Created Date<br>05/17/2024 4:-         | 44 PM                                      | Last Modified By<br>REI Admin                               | Last Modified Date<br>05/17/2024 4:44 PM |
| Edit                                                                                                    | Admin                                     |                                        |                                            |                                                             |                                          |
|                                                                                                    | Admin                                     |                                        |                                            |                                                             | E-12 0.1-12                              |

On the O lacksquare(bottom ı grantor (Bottom right) and confirm the action on the pop-up screen.

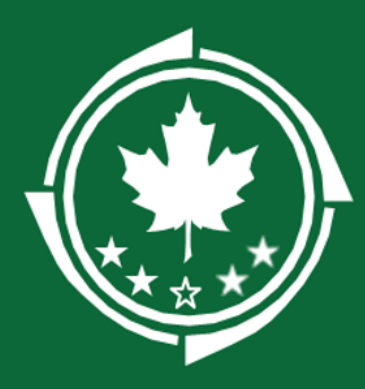

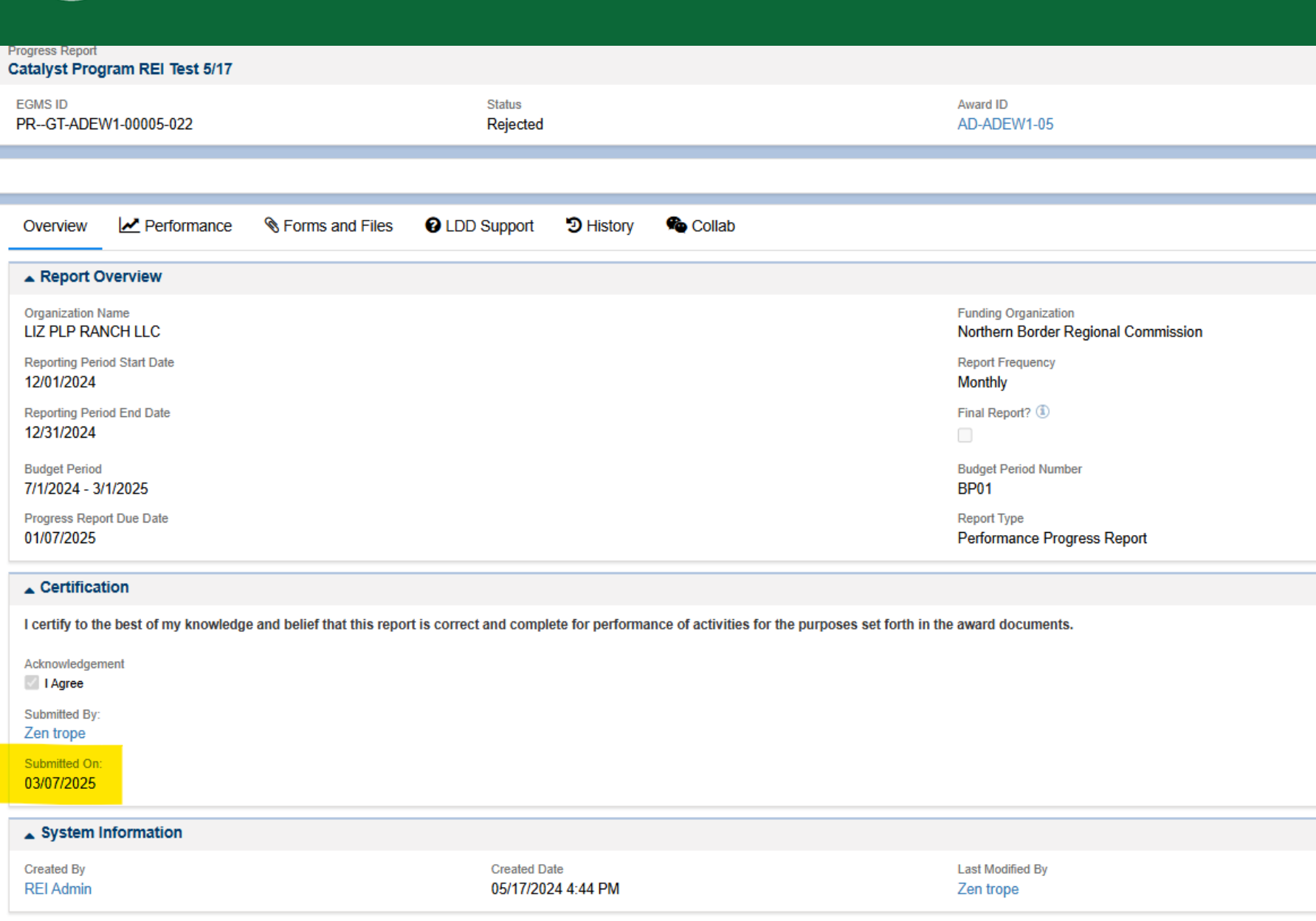

You are done when you see the "Submitted On" date listed on the next screen

#### SF-425 Annual Financial Report

Last Modified Date 03/07/2025 11:14 AM

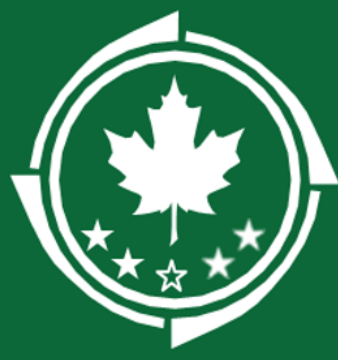

# **Northern Border**

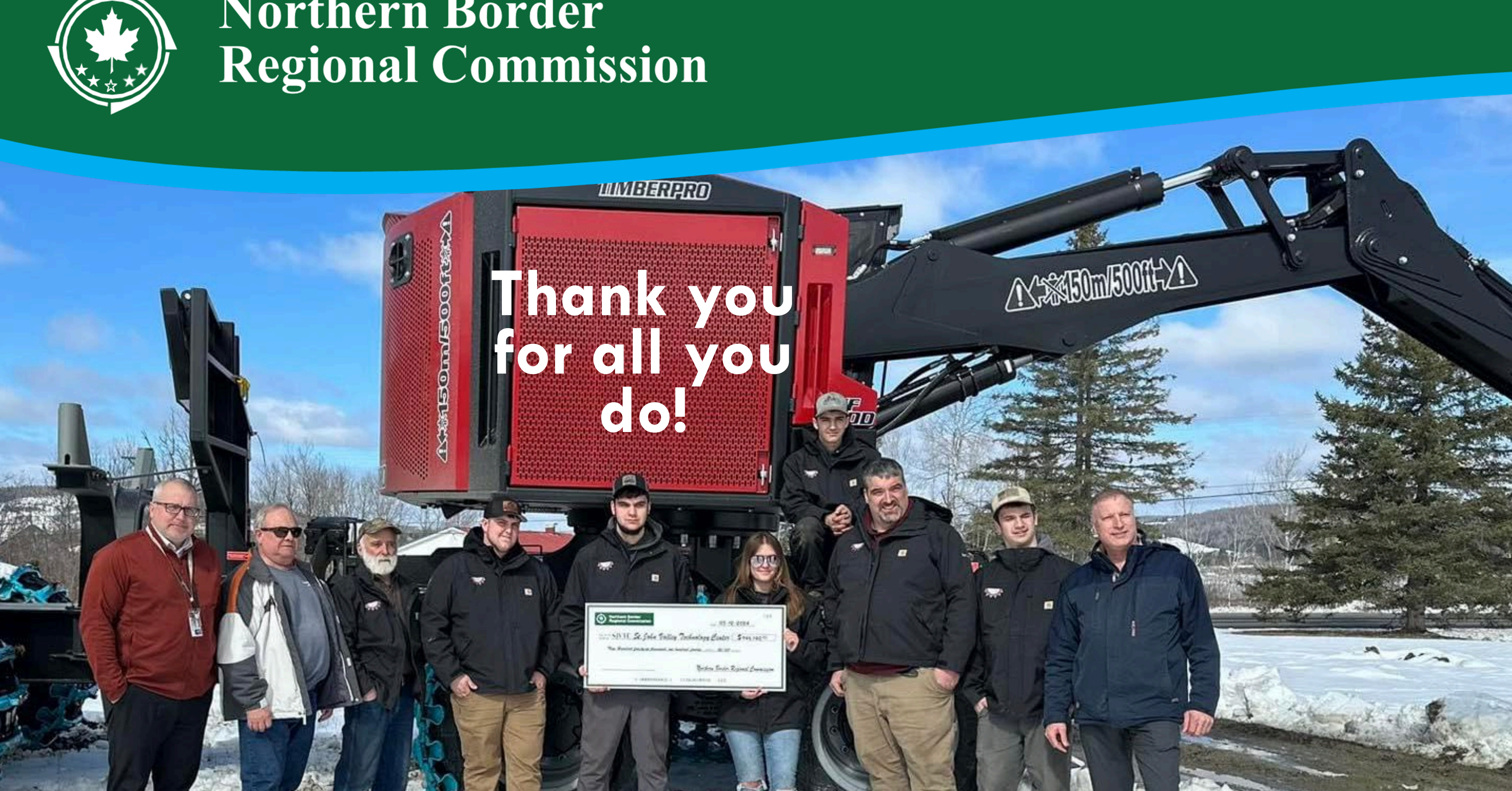